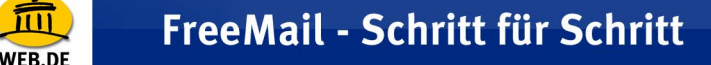

## Netscape eMail (Version 7.x)

1. Starten Sie Netscape eMail & Diskussionsforen.

| 🔜 eMail & Diskussionsforen |                        |                                       |                 |             |
|----------------------------|------------------------|---------------------------------------|-----------------|-------------|
| Datei Bearbeiten Anzeigen  | Gehe Nachricht Extras  | Eenster Hilfe                         |                 |             |
| Nachr. abrufen Verfassen   | Antwort Antwort an ale | Weiterleiten Weiter Junk Löss         | <b>k</b><br>hen | <b>S</b>    |
| Name (5                    | Ansicht: Alle          | Betreff oder Absender enthält:        |                 | Löschen     |
| WebMail kostenios          | Betreff                | Absender                              | * Datum         | Priorität 🛤 |
|                            |                        |                                       |                 |             |
|                            |                        |                                       |                 |             |
|                            |                        |                                       |                 |             |
|                            |                        | • • • • • • • • • • • • • • • • • • • |                 |             |

 Es öffnet sich der Konto-Assistent (sollte dieser sich nicht automatisch öffnen, können Sie ihn auch über das Menü "Bearbeiten" / "eMail und Diskussionsforen-Kontoeinstellungen" -> "Konto hinzufügen" aktivieren). Im Menü "Neues Konto einrichten" wählen Sie "eMail-Konto" aus und klicken auf "Weiter".

| Konto-Assistent                                                                                                    | ×  |
|----------------------------------------------------------------------------------------------------|----|
| Neues Konto einrichten                                                                                                    |    |
|                                                                                                    |    |
| Um Nachrichten empfangen zu können, müssen Sie zerst ein eMail- oder<br>Newsgroup-Konto einrichten.                                                                                                    |    |
| Der Assistent sammelt die erforderlichen Informationen für die<br>Einrichtung eines eMail- oder Newsgroup-Kontos. Falls Sie über die<br>angeforderten Informationen nicht verfügen, setzen Sie sich bitte mit<br>dem Systemadministrator oder Internet-Dienstanbieter in Verbindung. |    |
| Wählen Sie die Art des einzurichtenden Kontos:                                                                                                    |    |
| eMail-Konto e                                                                                                    |    |
| O AOL Konto (zum Beispiel, rknecht@aol.com)                                                                                                    |    |
| O Netscape WebMail (zum Beispiel, rknecht@netscape.net)                                                                                                    |    |
| C Newsgroup-Konto                                                                                                    |    |
|                                                                                                    |    |
|                                                                                                    |    |
|                                                                                                    |    |
|                                                                                                    |    |
|                                                                                                    |    |
|                                                                                                    |    |
| < Zurück Weiter > Abbreche                                                                                                    | n. |

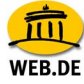

 Im Menü "Identität" geben Sie bitte Ihren Namen sowie die E-Mail-Adresse des FreeMail-POP3-Kontos ein (z. B. name@web.de). Bestätigen Sie die Eingabe mit "Weiter".

| Konto-Assistent                                            |                                                                                                    | ×      |
|------------------------------------------------------------|----------------------------------------------------------------------------------------------------|--------|
| Identität                                                  |                                                                                                    |        |
| Jedes Konto kann<br>aus den Informati<br>Nachrichten lesen | über seine eigene Identität verfügen. Sie besteht<br>onen, die andere Personen sehen, wenn Sie Ihre             |        |
| Geben Sie im Feld<br>Nachrichten ange:                     | "Von" den Namen ein, der in ausgehenden<br>zeigt werden soll (z.B. "Michaela Muster").                          |        |
| <u>I</u> hr Name:                                          | Belinda Superstar                                                                                               |        |
| Geben Sie Ihre eM<br>benutzen können,<br>"Benutzer@beispi  | 1ail-Adresse ein. Dies ist die Adresse, die andere<br>, um Ihnen eMail-Nachrichten zu senden (z.B.<br>el.net"). |        |
| <u>e</u> Mail-Adresse:                                     | belinda-superstar@web.de                                                                                        |        |
|                                                            |                                                                                                    |        |
|                                                            |                                                                                                    |        |
|                                                            |                                                                                                    |        |
|                                                            | < Zurück Weiter > Abb                                                                                           | rechen |

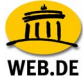

 Unter Server-Informationen" wählen Sie POP3 aus und geben als "Eingangs-Server" **pop3.web.de** sowie als "Ausgangs-Server" **smtp.web.de** ein. Klicken Sie anschließend auf "Weiter".

| Konto-Assistent                                                                                       | ×    |
|----------------------------------------------------------------------------------------------------|------|
| Server-Informationen                                                                                  |      |
| Wählen Sie den Typ des Servers für eingehende eMail aus.                                              |      |
| Geben Sie den Namen Ihres Servers für eingehende eMail ein (z.B.<br>"mail.beispiel.net").             |      |
| Eingangs-Server: pop3.web.de                                                                          |      |
| Geben Sie den Namen Ihres Servers für ausgehende Nachrichten<br>(SMTP) ein (z.B "smtp.beispiel.net"). |      |
| Ausgangs-Server: smtp.web.de                                                                          |      |
|                                                                                                    |      |
|                                                                                                    |      |
|                                                                                                    |      |
|                                                                                                    |      |
|                                                                                                    |      |
| < Zurück Weiter > Abbre                                                                               | chen |

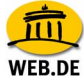

5. Tragen Sie nun Ihren FreeMail-Nutzernamen ein. Sie müssen hier den gleichen Nutzernamen eintragen, den Sie verwenden, um Ihre Post bei FreeMail zu lesen. Bestätigen Sie den Eintrag mit "Weiter".

| Konto-Assistent                      |                                                                      | ×     |
|--------------------------------------|----------------------------------------------------------------------|-------|
| Benutzername                         |                                                                      |       |
|                                      |                                                                      |       |
| Geben Sie den Be<br>zugewiesen wurde | nutzernamen ein, der Ihnen vom eMail-Provider<br>e (z.B. "mmuster"). |       |
| <u>B</u> enutzername:                | belinda-superstar                                                    | ]     |
|                                      |                                                                      |       |
|                                      |                                                                      |       |
|                                      |                                                                      |       |
|                                      |                                                                      |       |
|                                      |                                                                      |       |
|                                      |                                                                      |       |
|                                      |                                                                      |       |
|                                      |                                                                      |       |
|                                      |                                                                      |       |
|                                      | < Zurück Weiter > Abbr                                               | echen |

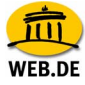

6. Im nächsten Fenster werden Sie aufgefordert, einen Konto-Namen einzugeben. Bestätigen Sie auch hier mit "Weiter".

| Konto-Assistent                    |                                                                                                    | ×   |
|------------------------------------|----------------------------------------------------------------------------------------------------|-----|
| Konto-Name                         |                                                                                                    |     |
|                                    |                                                                                                    |     |
| Geben Sie den M<br>möchten (z.B. " | Vamen ein, mit dem Sie auf dieses Konto verweisen<br>Geschäftskonto", "Privatkonto" oder "Foren-Konto"). |     |
| Konto-Name:                        | belinda-superstar@web.de                                                                                 |     |
|                                    |                                                                                                    |     |
|                                    |                                                                                                    |     |
|                                    |                                                                                                    |     |
|                                    |                                                                                                    |     |
|                                    |                                                                                                    |     |
|                                    |                                                                                                    |     |
|                                    |                                                                                                    |     |
|                                    |                                                                                                    |     |
|                                    |                                                                                                    |     |
|                                    |                                                                                                    |     |
|                                    |                                                                                                    |     |
|                                    | < Zurück Weiter > Abbrech                                                                                | ien |

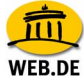

7. Anschließend haben Sie erneut die Möglichkeit, Ihre Einträge einzusehen und diese gegebenenfalls zu korrigieren. Um Ihre Einstellungen zu speichern, wählen Sie "Fertig stellen".

| Konto-Assistent                                                                                                    | ×                                                                                                    |
|----------------------------------------------------------------------------------------------------|----------------------------------------------------------------------------------------------------|
| Glückwunsch!                                                                                                    |                                                                                                    |
|                                                                                                    |                                                                                                    |
| Bitte überprüfen Sie, ob die folgenden                                                                                                    | Informationen richtig sind.                                                                                     |
| Konto-Name:<br>Benutzername:<br>eMail-Adresse:<br>Name des Eingangs-Servers:<br>Typ des Eingangs-Servers:<br>Name des Ausgangs-Servers (SMTP):<br>I Nachrichten jetzt herunterladen | belinda-superstar@web.de<br>belinda-superstar<br>belinda-superstar@web.de<br>pop3.web.de<br>POP3<br>smtp.web.de |
| Klicken Sie auf 'Fertig stellen', um diese<br>den Konto-Assistenten zu beenden.                                                                                                    | e Einstellungen zu speichern und                                                                                |
| < Zu                                                                                                    | rück Fertig stellen Abbrechen                                                                                   |

8. Für die Abfrage der E-Mails Ihres WEB.DE FreeMail-Kontos geben Sie abschließend bitte Ihr Passwort ein.

| Geben Sie Ihr Passwort ein:                                   | ×  |
|---------------------------------------------------------------|----|
| Geben Sie Ihr Passwort ein für belinda-superstar@pop3.web.de: |    |
|                                                               |    |
| Passwort-Manager zum Speichern dieses Passworts verwender     | ז. |
| OK Abbrechen                                                  |    |

## Tipp: SSL Aktivierung (optional)

WEB DE

Öffnen Sie Netscape Mail und markieren Ihr FreeMail Postfach. Klicken Sie auf "Bearbeiten" / "eMail und Diskussionsforen-Kontoeinstellungen". Wählen Sie den Unterpunkt "Server-Einstellungen" aus. Setzen Sie ein Häkchen bei "Sichere Verbindung verwenden". Dabei ändert sich die Portangabe automatisch von 110 auf 995. Klicken Sie abschließend auf "OK", um Ihre Angaben zu übernehmen.